## Opret filter i bestillingsoverblik – social STEP 2

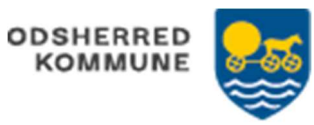

| FASE                          | FORKLARING                                                                                                    | NAVIGATION                                                                                                    |
|-------------------------------|----------------------------------------------------------------------------------------------------|----------------------------------------------------------------------------------------------------|
| Menuen<br>Bestillingsoverblik | Ses fra "Mit overblik" fra en PC                                                                                                    | Estillingsoverblik                                                                                                    |
| Opret filet                   | Klik på tragten<br>-Bestillingsstatus – filtrerer ud fra den<br>status, bestillingen har. Som default er<br>statusserne "Bestilling aflyst" og<br>"Bestilling behandlet" ikke vist.<br>Der kan vælges 0 – mange<br>-Sagstype – filtrerer ud fra sagstypen<br>på den tilknyttede sag.<br>Der kan vælges 0 – mange<br>-Leverandør – filtrerer ud fra den<br>leverandør, der er på bestillingen.<br>Der kan vælge 0 – mange<br>-Sagsbehandler – dette filtrerer ud fra<br>den sagsbehandler, der er sat på den<br>tilknyttede sag inde på<br>Sagsbehandlingsfanen.<br>Der kan vælges 0 – mange.<br>-Sagsorganisation dette filtrerer ud fra<br>den sagsorganisation, der er sat på den<br>tilknyttede sag inde på<br>Sagsbehandlingsfanen.<br>Der kan vælges 0 – mange.<br>-Sagsorganisation, der er sat på den<br>tilknyttede sag inde på<br>Sagsbehandlingsfanen.<br>Der kan vælges 0 – mange.<br>-Er status givet? – filtrerer ud fra om<br>der er en status tilknyttet bestillingen<br>-Er opfølgning givet? – filtrerer ud fra,<br>om der er en opfølgning tilknyttet<br>bestillingen<br>Søg | Filter: (Margenti) Image: Construction of the second of the second o |
| Gem filter                    | Klik på stjernen<br>Giv filter et navn, der giver mening for<br>dit arbejde og gem.<br>Ving af i 'Forvalgt' hvis dette filet<br>ønskes som primært<br>Der kan dannes så mange filtre der<br>giver mening for dit arbejde og overblik                                                                                                    | Filter : (likke gemt) V V<br>K<br>Filternam*<br>Bestilling til xxxxxx<br>22/190<br>V<br>Forvalgt                                                                                                    |

| Version 1.0   Dato: 22/11-2022   Cura | 1 |
|---------------------------------------|---|